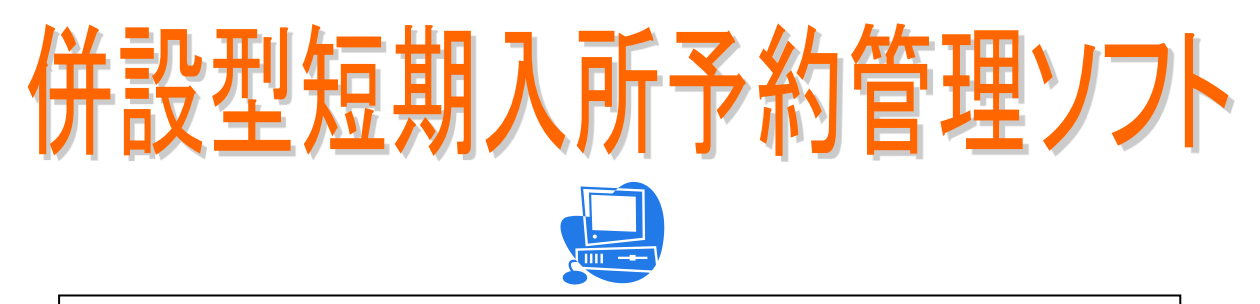

併設・空床利用型短期入所介護サービス事業所 における入居予定者の部屋割り管理は、十分ですか?

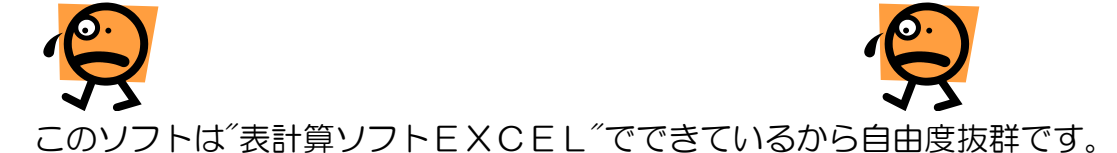

### 〔特徴〕

- 1. 予約の段階で入居部屋を指定することなく希望を受けられます。
- 2. 予約データに基づき、短期専用部屋・空きベットに部屋割りを 行うことができます。
- 3. 部屋移動も簡単なオペレーションで実行することができます。
- 4. 送迎時の施設か家族かの区分けや喫食内容がわかり易く表示されます。
- 5. レイアウトのカスタマイズ対応が可能です。 ※オプション対応

### ご導入された施設様からは、

「エクセル」だから帳票イメージでの入力ができるので簡単でわかりやすい。
価格が安いので予算がとりやすい。

と、大変好評を頂いております。

〔価格〕

導入初期費用は、¥70,000(税別)より

システム利用料は、 <mark>月額¥4,000(税別)</mark> (機能改良サービスやメンテナンスサービスを含みます。)

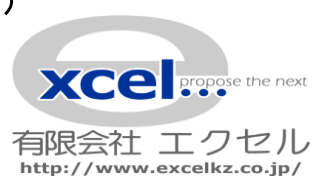

特養併設型短期入所 [予約と部屋割り]システム

# [予約受付]と[部屋割当]の各担当の連携運用

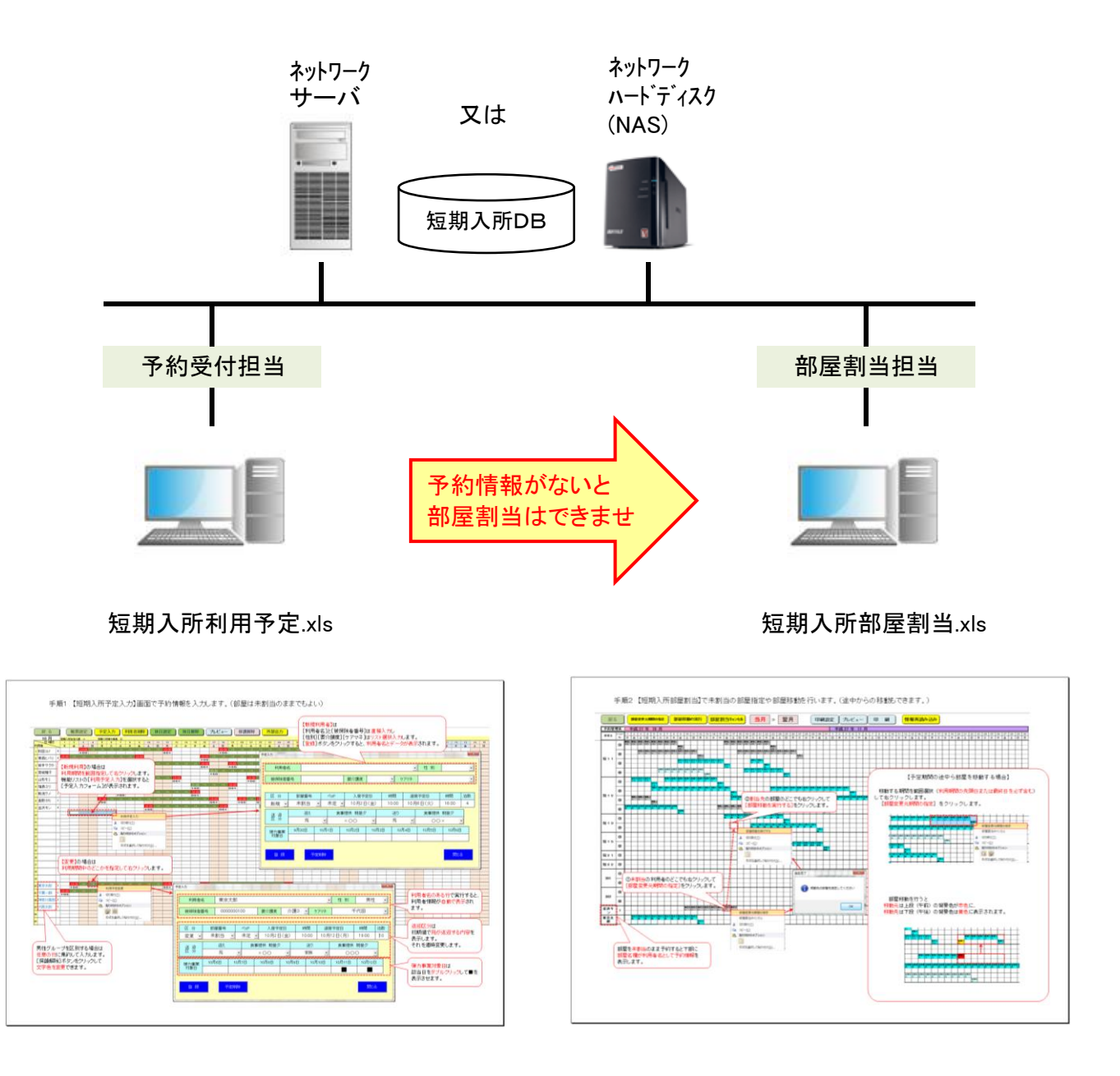

※1 ネットワーク接続で複数のパソコンにインストール運用することができます。
 ※2 部屋割り当てを同時に複数のパソコンで運用することはできません。
 ※3 本入所用空ベットへの部屋割り当て管理を行うことができます。

## 手順1 【短期入所予定入力】画面で予約情報を入力します。(部屋は未割当のままでもよい)

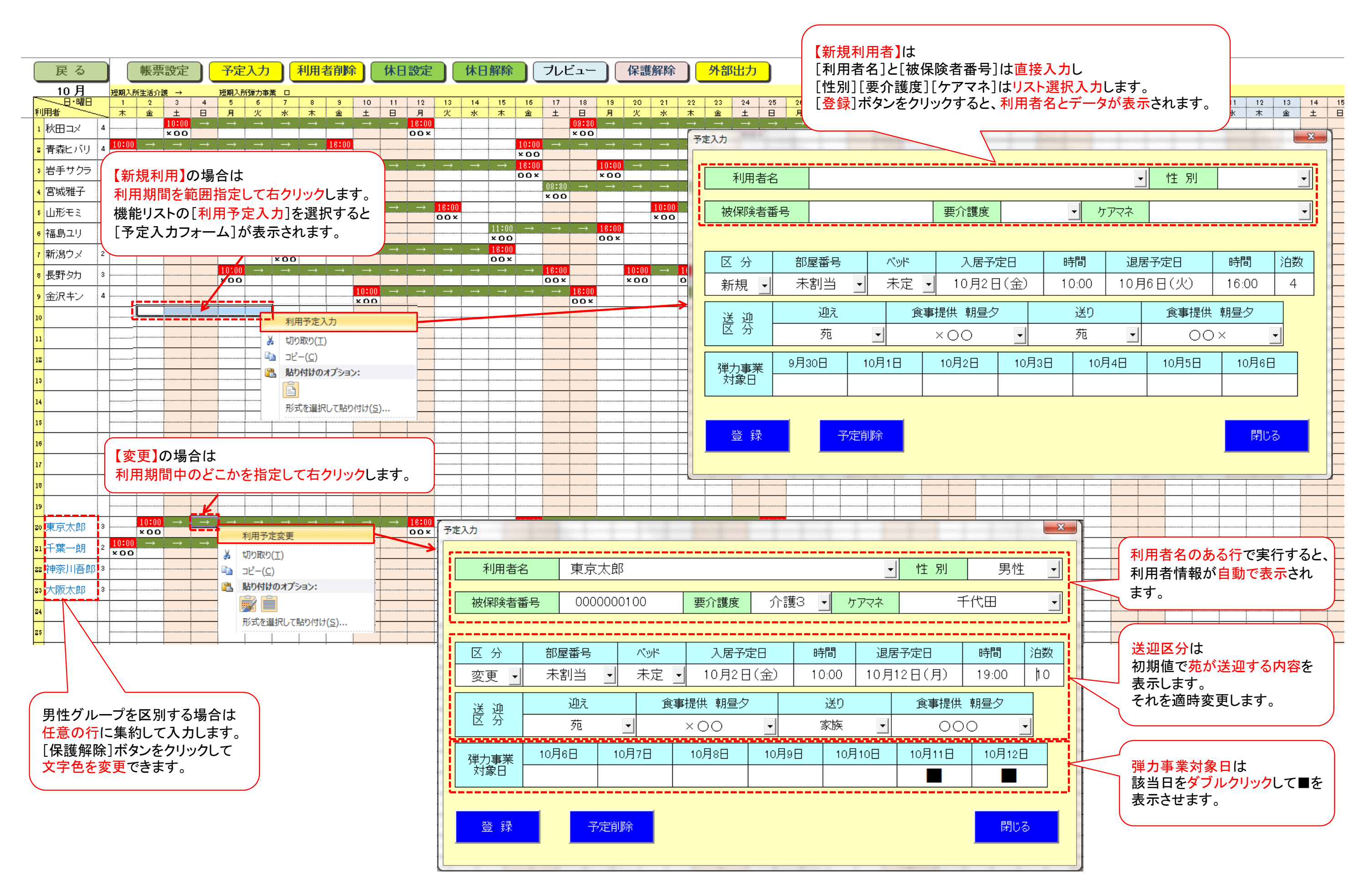

当月の短期入所生活利用の利用日数と送迎区分(苑または家族)と喫食区分(朝・昼・夕)を把握し、利用者請求情報として利用します。

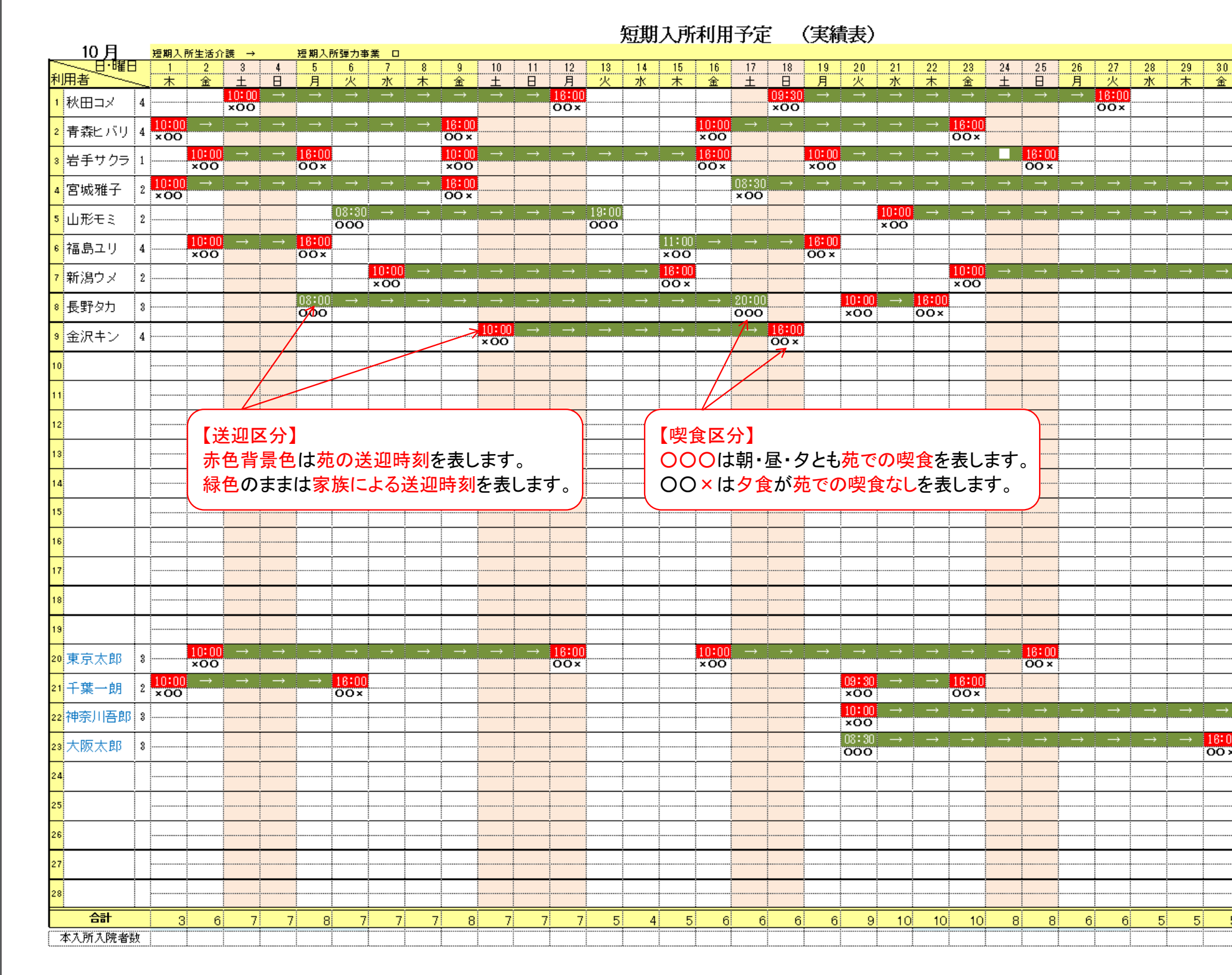

| 31            | (備表 | 短期 | 弾力 | =+ |
|---------------|-----|----|----|----|
| <u>±</u>      | 彩林  | 生活 | 事業 |    |
| •             |     | 20 | 0  | 20 |
| •             | 石小  | 17 | 0  | 17 |
|               | 盛岡  | 17 | 2  | 19 |
| →             | 仙台  | 24 | 0  | 24 |
| 16:00<br>00 × | 酒田  | 19 | 0  | 19 |
|               | 岩城  | 9  | 0  | 9  |
| →             | 湯沢  | 18 | 0  | 18 |
|               | 松本  | 16 | 0  | 16 |
|               | 石川  | 9  | 0  | 9  |
|               |     | 0  | 0  | 0  |
|               |     | 0  | 0  | 0  |
|               |     | 0  | 0  | 0  |
|               |     | 0  | 0  | 0  |
|               |     | 0  | 0  | 0  |
|               |     | 0  | 0  | 0  |
|               |     | 0  | 0  | 0  |
|               |     | 0  | 0  | 0  |
|               |     | 0  | 0  | 0  |
|               |     | 0  | 0  | 0  |
|               | 千代田 | 21 | 0  | 21 |
|               | 咸田  | 10 | 0  | 10 |
| 16:00<br>00 × | 横須賀 | 12 | 0  | 12 |
|               | 梅田  | 11 | 0  | 11 |
|               |     | 0  | 0  | 0  |
|               |     | 0  | 0  | 0  |
|               |     | 0  | 0  | 0  |
|               |     | 0  | 0  | 0  |
|               |     | 0  | 0  | 0  |
| 4             |     |    |    |    |

当月≫ 戻る 部屋変更元期間の指定 部屋移動の実行 部屋割当キャンセル 翌月 情報再読み込み 印刷設定 プレビュー 印刷 予約管理表 平成 27 年 10 月 平成 27 年 11 月 

 1
 2
 3
 4
 5
 6
 7
 8
 9
 10
 11
 12
 13
 14
 15
 16
 17
 18
 19
 20
 21
 22
 23
 24
 25
 26
 27
 28
 30
 31
 1
 2
 3
 4
 5
 6
 7
 8
 9
 10
 11
 12
 13
 14
 15
 16
 17
 18

 1
 2
 3
 4
 5
 6
 7
 8
 9
 10
 11
 12
 13
 14
 15
 16
 17
 18

 1
 2
 3
 4
 5
 6
 7
 8
 9
 10
 11
 12
 13
 14
 15
 16
 17
 18
 14
 15
 16
 17
 18
 14
 15
 16
 17
 18
 14
 15
 16
 17
 18
 14
 15
 16
 17
 18
 16
 17
 18
 18
 14
 15
 16
 17
 < ペット 部屋名 青春ビ 青春ビ 青春ビ 青春ビ 青春ビ 青春ビ 青春ビ 青春ビ パリ パリ パリ パリ パリ パリ パリ 青春ビ 青春ビ 青春ビ 青春ビ 青春ビ 青春ビ 青春ビ パリ パリ パリ パリ パリ パリ パリ 0 
 市井
 市井
 市井
 川川

 秋田コ
 秋田コ
 秋田コ
 秋田コ
 秋田コ
 秋田コ
 秋田コ

 メ
 メ
 メ
 メ
 メ
 メ
 メ
 メ
 メ
 メ
 メ
 メ
 メ
 メ
 メ
 メ
 メ
 メ
 メ
 メ
 メ
 メ
 メ
 メ
 メ
 メ
 メ
 メ
 メ
 メ
 メ
 メ
 メ
 メ
 メ
 メ
 メ
 メ
 メ
 メ
 メ
 メ
 メ
 メ
 メ
 メ
 メ
 メ
 メ
 メ
 メ
 メ
 メ
 メ
 メ
 メ
 メ
 メ
 メ
 メ
 メ
 メ
 メ
 メ
 メ
 メ
 メ
 メ
 メ
 メ
 メ
 メ
 メ
 メ
 メ
 メ
 メ
 メ
 メ
 メ
 ス
 ス
 ス
 ス
 ス
 ス
 ス
 ス
 ス
 ス
 ス
 ス
 ス
 0 校田コ 短11 3 山脉モ 山脉モ 山脉モ **@** 3 3 3 【予定期間の途中ら部屋を移動する場合】 0 移動する期間を範囲選択(利用期間の先頭日または最終日を必ず含む) 0 短12 して右クリックします。 福島ユ福島ユ福島ユ 12 1 21 ②割当先の部屋のどこでも右クリックして 3 [部屋変更元期間の指定]をクリックします。 相島コ [部屋移動を実行する]をクリックします。 有泉口 打泉口 打泉口 打泉 4 ウ 新美ウ 新美ウ 新美ウ 新美ウ 新美ウ 新美 0 短13 E I XUR BB 0 部屋移動を実行する 에비 크웨띠 크웨띠 크웨띠 크웨띠 크웨띠 크웨띠 크웨띠 크 0 ↓ 切り取り(工) よ 切り取り(工) 山脉 短15 םצ<u>ר(כ</u>) <u>םצ'−(כ</u>) <u>茶川 神茶川 神茶川 神茶川 神茶川 神茶川 神茶川 神茶川 </u> <u>単 音単 音単 音単 音単</u> മ 🖺 貼り付けのオプション: 1 .a. 🛒 Ď 短21 0 形式を選択して貼り付け(S)... 短22 0 X 指定完了 መ 301 ①未割当の利用者のどこでも右クリックして 0 [部屋変更元期間の指定]をクリックします。 () 移動先の部屋を指定してください 部屋移動を行うと 3 移動元は上段(午前)の背景色が赤色に、 302 0 移動先は下段(午後)の背景色は黄色に表示されます。 金汉书金汉书金汉书金汉书金汉书金汉书金汉 2,7,4 **2**,7,4 OK 金沢キ 2 2 - 15 - IS - IS 1  $\mathbf{\hat{\nu}}$ 部屋変更元期間の指定 東京太 部屋割当キャンセル 郎 よ 切り取り(工) <u>םצ'-(כ</u>) 🖺 貼り付けのオプション: Ē 5.3 形式を選択して貼り付け(S)... 部屋を未割当のまま予約すると下部に 部屋名欄が利用者名として予約情報を 表示します。

# 手順2 【短期入所部屋割当】で未割当の部屋指定や部屋移動を行います。(途中からの移動もできます。)

| 19   | 20 | 21 | 22 | 23 | 24 | 25 | 26 | 27 | 28 | 29 | 30 |
|------|----|----|----|----|----|----|----|----|----|----|----|
| 木    | 金  | ±  | Β  | 月  | 火  | 水  | 木  | 金  | ±  | Β  | 月  |
|      |    |    |    |    |    |    |    |    |    |    |    |
| <br> |    |    |    |    |    |    |    |    |    |    |    |
|      |    |    |    |    |    |    |    |    |    |    |    |
| <br> |    |    |    |    |    |    |    |    |    |    |    |
|      |    |    |    |    |    |    |    |    |    |    |    |
| <br> |    |    |    |    |    |    |    |    |    |    |    |
|      |    |    |    |    |    |    |    |    |    |    |    |

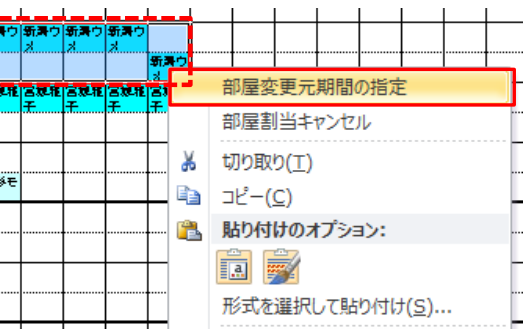

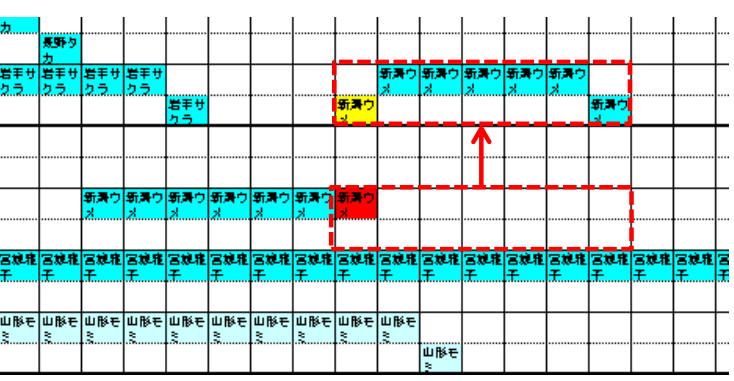

## 利用予約状況に応じて、男女部屋別や本入所の空ベット利用等を考慮して部屋の割当や移動を計画し、介護職員に通知します。

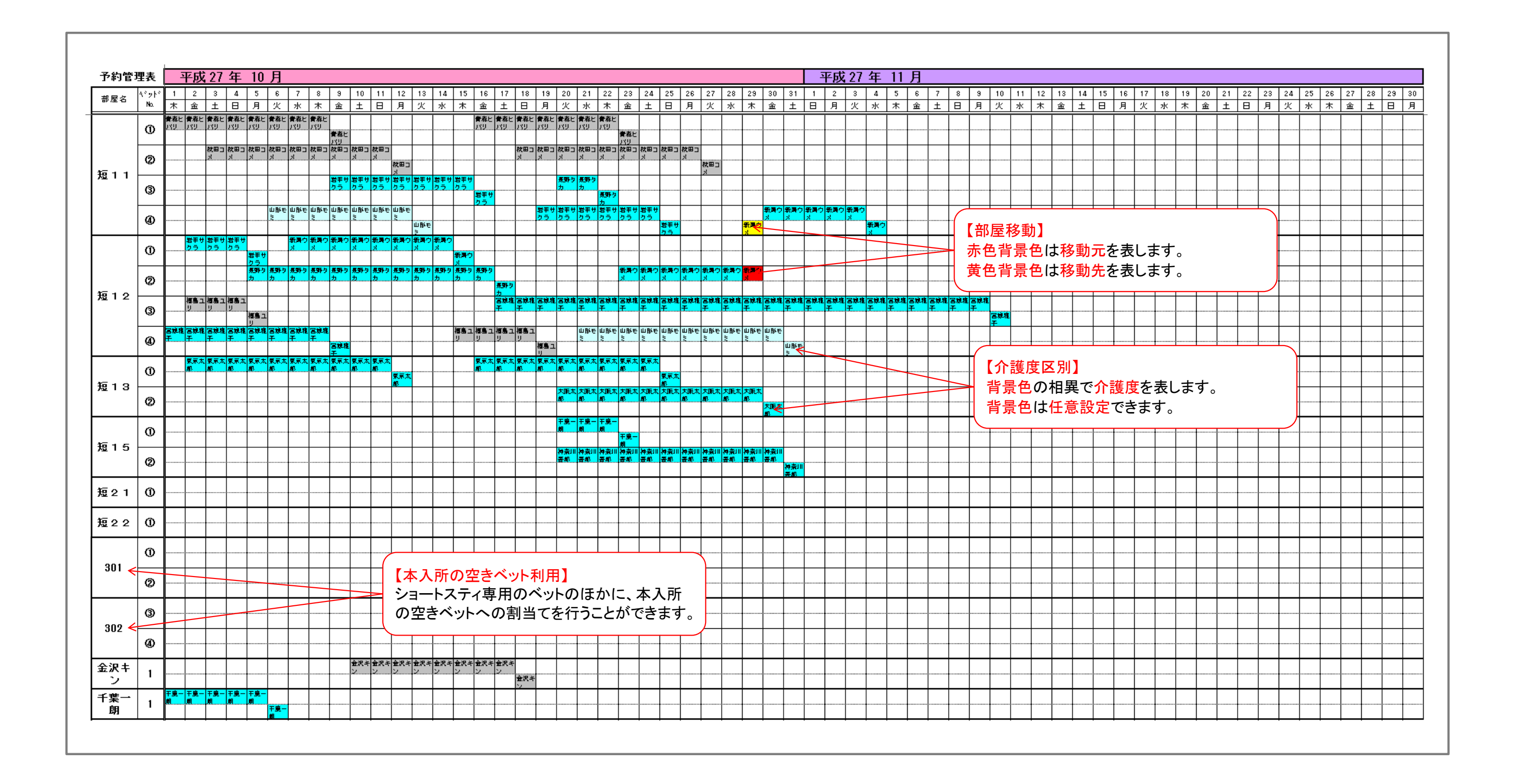